## Szanowni Państwo,

aby odbyć szkolenie dostępne na platformie LEX, zdać test i uzyskać imienny certyfikat, należy: 1) zalogować się do LEX poprzez HAN;

2) na górze strony zarejestrować się na własne dane (imię, nazwisko, mail w domenie Uczelni) klikając "Załóż konto" w miejscu zaznaczonym na screenie poniżej:

| Dodatkowe korzyści po za                                                                                                    | alogowaniu! |                      |                      |         |  |
|----------------------------------------------------------------------------------------------------|-------------|----------------------|----------------------|---------|--|
| Zaloguj się na swoje konto w Serwisie Logowania Wolters Kluwer, aby<br>uzyskać dostęp do dodatkowych funkcjonalności takich jak Aktówka,<br>Historia otwieranych dokumentów, itp. Nie posiadasz jeszcze konta?<br>Zalóż konto |             | E-mail               | Hasło                | Zaloguj |  |
|                                                                                                    |             | Zapamiętaj mnie      | Nie pamiętasz hasła? |         |  |
|                                                                                                    |             | Akademia Optimum + + |                      |         |  |

3) kliknąć w link aktywacyjny, który przyjdzie na Państwa adres mailowy po uzupełnieniu i wysłaniu formularza rejestracyjnego;

4) zalogować się swoimi nowoutworzonymi danymi, będąc uprzednio zalogowanym poprzez HAN, w miejscu zaznaczonym na screenie poniżej:

| Serwis logowania - Dostęp IP                                                       |                                                                                                    |                      |     | Dostęp anonim<br>Twój adres IP to 148.81.2 |
|------------------------------------------------------------------------------------|----------------------------------------------------------------------------------------------------|----------------------|-----|--------------------------------------------|
| Dodatkowe korzyści po zalogowaniu!                                                 |                                                                                                    |                      |     |                                            |
| Zaloguj się na swoje konto w Serwisie Logowania Wolters Kluwer, aby                | E-mail                                                                                                    | Hasło                | Zak | oguj                                       |
| Historia otwieranych dokumentów, itp. Nie posiadasz jeszcze konta?<br>Załóż konto. |                                                                                                    | Nie pamiętasz hasła? |     | Zwiń ∧                                     |
|                                                                                    | Akademia Optimum + +                                                                                                    |                      |     |                                            |
| IFX                                                                                | Budownictwo Standard + +                                                                                                    |                      |     |                                            |
| LLX                                                                                | A REAL PROPERTY AND A REAL PROPERTY AND A REAL |                      |     |                                            |

Jeżeli ta strona/zakładka podczas rejestracji już się Państwu zamknęła, to należy od nowa wejść do LEX poprzez HAN i zalogować się nowoutworzonymi danymi do konta LEX, jak na screenie powyżej. 5) wyszukać i odbyć interesujące Państwa szkolenie, przejść do testu jeżeli jest dostępny, klikając w przycisk:

## Zdaj test i uzyskaj certyfikat

6) zdać test i **OD RAZU** pobrać sobie certyfikat w PDF.

Podkreślamy OD RAZU, ponieważ aby taki certyfikat pobrać sobie później, trzeba pamiętać jakie to było szkolenie, wyszukać je ponownie na platformie, a następnie będąc w danym szkoleniu klikać kolejno:

Zdaj test i uzyskaj certyfikat

następnie:

Zakończyłeś rozwiązywanie testu. Zobacz wyniki

i na końcu:

Pobierz certyfikat